### NEW SERVICE APPLICATION ONLINE APPOINTMENT

### HOW TO REGISTER

1. Go to https://www.spcwd.org.ph/newservice.

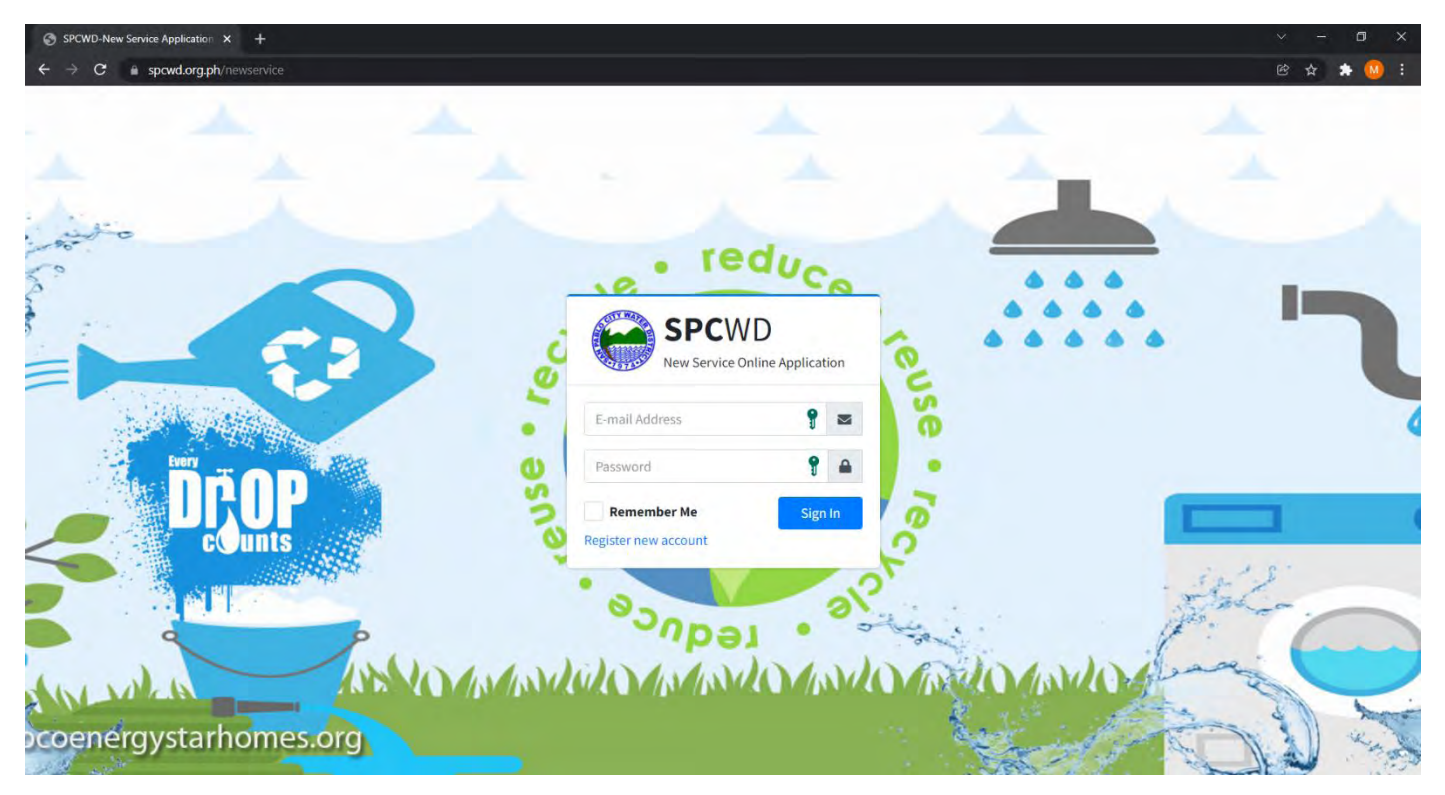

- 2. Click "Register new account".
- 3. Input all required information (field with \* symbol).

|                                     |            | Create a          | in account           |           |                    |      |  |
|-------------------------------------|------------|-------------------|----------------------|-----------|--------------------|------|--|
| Basic Information<br>First Name     | Middle Nar | me                | Last Name            |           | Ext.               |      |  |
| JUÂN                                | Middle N   | ame               | SANTOS               |           | Name Extension (Ex | ir.) |  |
| Applicant Address                   |            |                   |                      |           |                    |      |  |
| House No. / Apt No. / Street No. /  | Landmark   |                   |                      |           |                    |      |  |
| MAHARLIKA HIWAY                     |            |                   |                      |           |                    | 9    |  |
| Province                            |            | City/Municipality |                      | Barangay. |                    |      |  |
| LAGUNA                              | ж. *       | SAN PABLO CITY    | *                    | San G     | Sabriel            |      |  |
| Contact Information                 |            |                   | Telephone No         |           |                    |      |  |
| 09171234567                         |            |                   | Telephone Number (X) | X-XXXXX)  |                    |      |  |
| Login Credentials<br>E-mail Address |            | Password          |                      | Confirm   | n Password-        |      |  |
| juansantos@yahoo.com                |            |                   | 9                    |           | •                  |      |  |

4. Click "Submit" button.

# HOW TO LOGIN

- 1. Go to <u>https://www.spcwd.org.ph/newservice</u>.
- 2. Input username and password and click "Sign In" button.

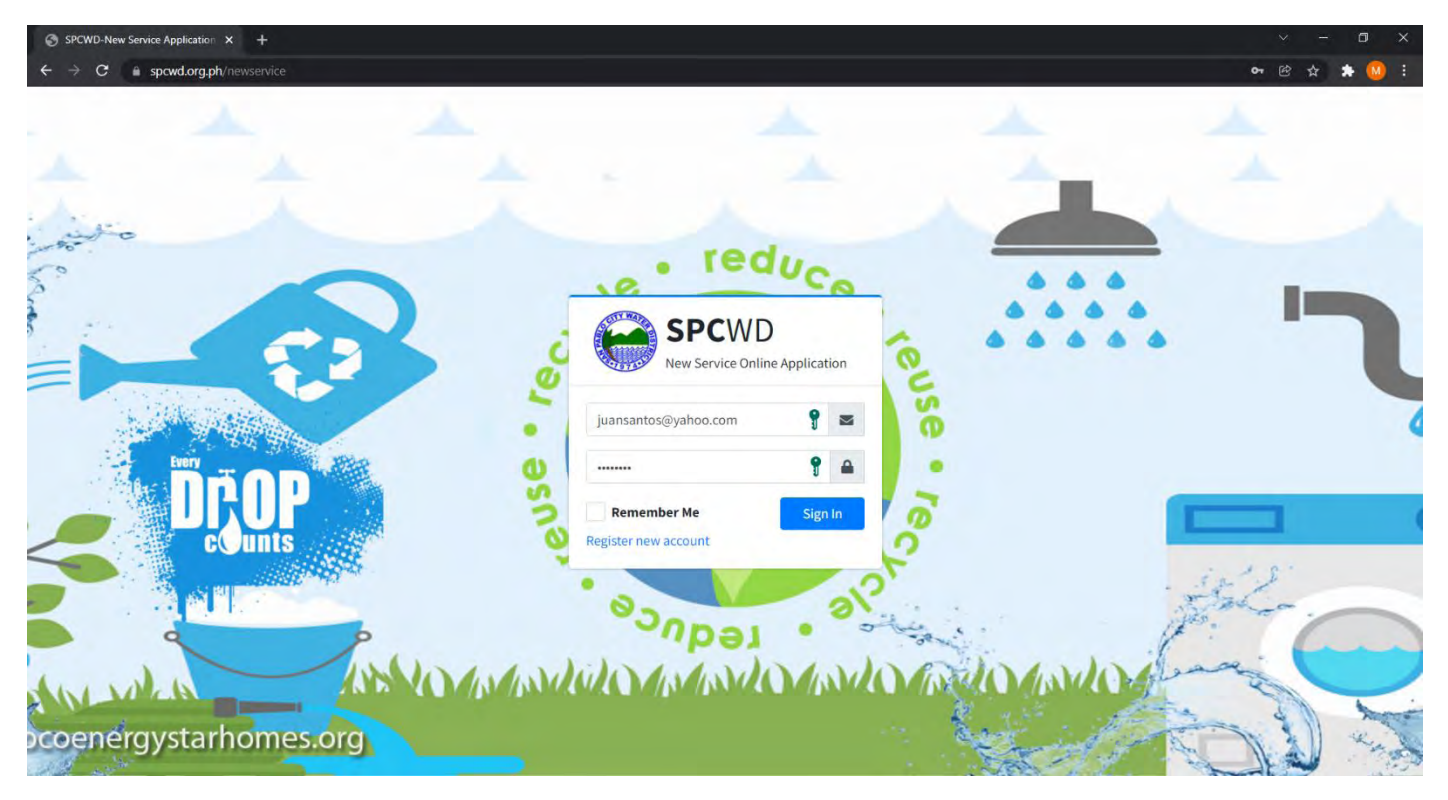

# HOW TO CREATE NEW APPLICATION

- 1. Click "Application" menu.
- 2. Click "+ Create New Application" button.

| and a spectral state                                |                                               |                                                                                                    |                                | ~ * *                   |  |  |  |  |  |
|-----------------------------------------------------|-----------------------------------------------|----------------------------------------------------------------------------------------------------|--------------------------------|-------------------------|--|--|--|--|--|
| SPCWD                                               | SPCWD ONLINE WATER SERVICE APPLICATION        |                                                                                                    |                                |                         |  |  |  |  |  |
| JS JUAN SANTOS                                      | Applications                                  | Home / Applic                                                                                                    |                                |                         |  |  |  |  |  |
| NU<br>EI Application                                | My Applications                               |                                                                                                    | New Service Application        |                         |  |  |  |  |  |
| Appointment                                         | + Create New Application                      | Service Particulars<br>Application No                                                                                                    | Kind of Connection             | Status of Establishment |  |  |  |  |  |
| <ul> <li>Change Password</li> <li>Logout</li> </ul> | Select Below                                  |                                                                                                    |                                | - www.                  |  |  |  |  |  |
|                                                     | Application No.                               | Service Address                                                                                                    |                                |                         |  |  |  |  |  |
|                                                     | New Application                               | House No. / Apt No. / Street No. / Landmark:                                                                                                    |                                |                         |  |  |  |  |  |
|                                                     | Application History                           | OM AND ADD THE ADD TO ADD TO A | Create a new application first |                         |  |  |  |  |  |
|                                                     | Please select an application to view history. | Province                                                                                                    | City/Municipality              | Barangay                |  |  |  |  |  |
|                                                     |                                               | LAGUNA                                                                                                    | < - CAMPAGED (ITY              |                         |  |  |  |  |  |
|                                                     |                                               | Others                                                                                                    |                                |                         |  |  |  |  |  |
|                                                     |                                               | Number of family / person to                                                                                                    | use the water                  |                         |  |  |  |  |  |
|                                                     |                                               | zervice?                                                                                                    |                                |                         |  |  |  |  |  |
|                                                     |                                               |                                                                                                    |                                |                         |  |  |  |  |  |
|                                                     |                                               |                                                                                                    |                                |                         |  |  |  |  |  |

3. Input required information.

| SPCWD-New Service Application               | × +                      |                                                                                                    |                    |                                      | 0              | - a x          |
|---------------------------------------------|--------------------------|----------------------------------------------------------------------------------------------------|--------------------|--------------------------------------|----------------|----------------|
| ← → C = spcwd.org.ph                        | /newservice/applications |                                                                                                    |                    |                                      |                | x 🔹 🙆 E        |
| SPCWD                                       | SPOWD ONLINE WATE        | ER SERVICE APPLICATION                                                                                         | 6                  |                                      |                |                |
| JS JUAN SANTOS                              | Application              | Create N                                                                                                    | lew Service Ap     | plication                            | Henne          | l application: |
| MENU                                        | Му                       | Service Particulars<br>Application No                                                                          | Kind of Connection | Status of Establishment <sup>.</sup> | plication      |                |
| Appointment SETTINGS Change Password Expont | Select Belov             | Ito ne generated upon submissio<br>Service Address<br>House No. / Apt No. / Street No. / La<br>MAHARLIKA HIWAY | New .              |                                      |                |                |
|                                             | Nase Applicati           | Province                                                                                                    | City/Municipality  | Barangay'                            |                |                |
|                                             | Application<br>Please se | LAGUNA x +<br>Others<br>Number of family / person to use th                                                    | SAN PABLO CITY -   | San Gabriel -                        | lication first |                |

4. Click "Save" button.

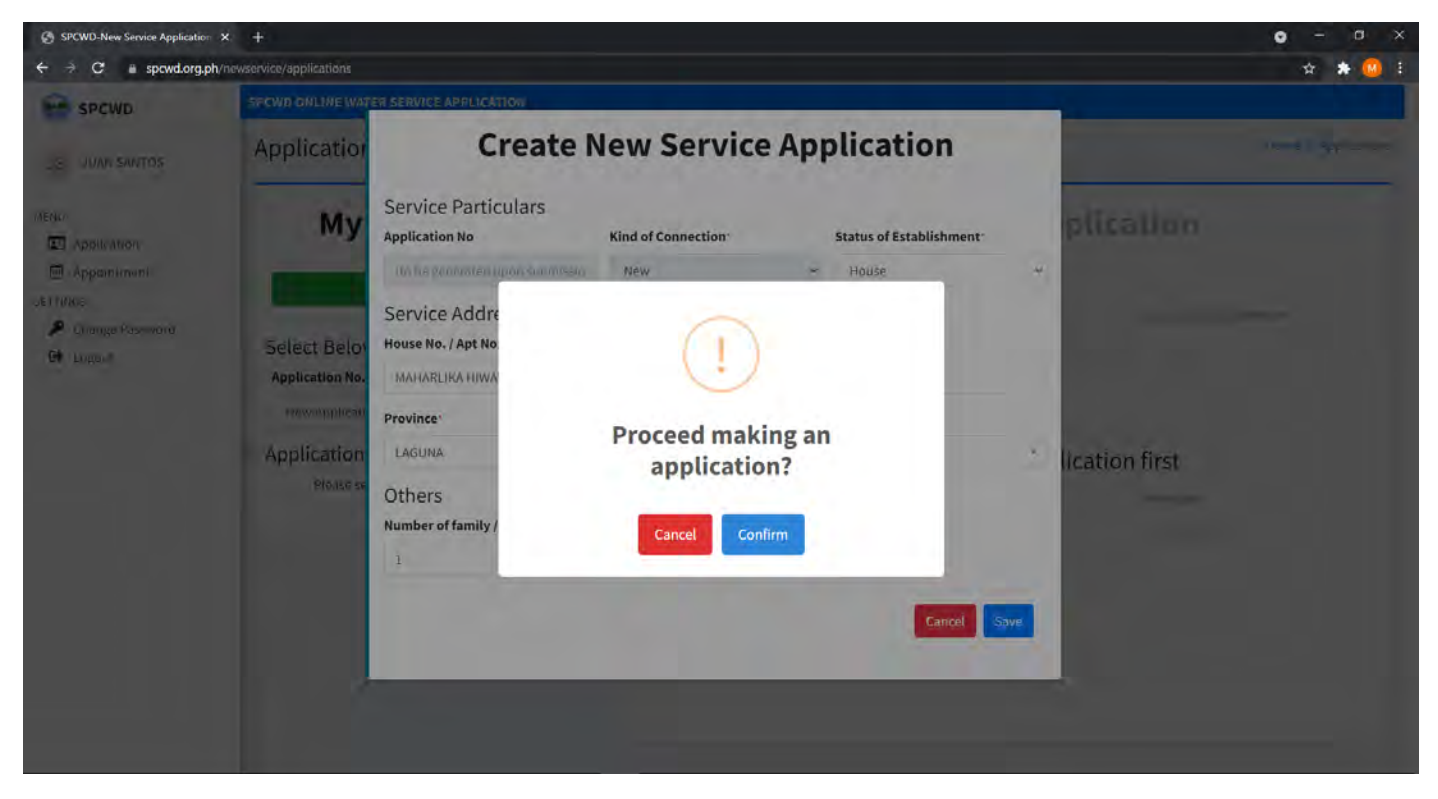

5. Click "Confirm" button to save application details.

### HOW TO DOWNLOAD APPLICATION FORM

- 1. Click "Application" menu
- 2. Select application number.

| SPCWD                                                                                      | SPCWD ONLINE WATER SERVICE APPLICATION                        |                                                                |                    |   |                         |         |  |
|--------------------------------------------------------------------------------------------|---------------------------------------------------------------|----------------------------------------------------------------|--------------------|---|-------------------------|---------|--|
| JS JUAN SANTOS                                                                             | Applications                                                  |                                                                |                    |   | Home / Applic           | tations |  |
| ENU<br>Application                                                                         | My Applications                                               | Application: APP20211125-3JBRYM                                |                    |   |                         |         |  |
| <ul> <li>Appointment</li> <li>SETTINGS</li> <li>Change Password</li> <li>Logout</li> </ul> | + Create New Application                                      | Service Particulars                                            | Kind of Connection |   | Status of Establishment |         |  |
|                                                                                            | Select Below                                                  | APP20211125-3JBRYM                                             | New                |   | House                   | ÷.      |  |
|                                                                                            | Application No.                                               | Service Address<br>House No. / Apt No. / Street No. / Landmark |                    |   |                         |         |  |
|                                                                                            | Application History                                           | MAHARLIKA HIWAY                                                |                    |   |                         |         |  |
|                                                                                            | November 25, 2021 (04:29 AM)<br>Application has been created. | Province                                                       | City/Municipality  |   | Barangay.               |         |  |
|                                                                                            |                                                               | LAGUNA                                                         | × ~ SAN PABLO CITY | + | San Gabriel             | 4       |  |
|                                                                                            |                                                               | Others<br>Number of family / person to u<br>service?           | se the water       |   |                         |         |  |

3. Click "Download Form" button.

|                                                                  | SAN PABLO CITY WA               | TER DISTRICT   |           |
|------------------------------------------------------------------|---------------------------------|----------------|-----------|
|                                                                  | ROUTING SLIP NO.                |                |           |
| APPLICATI                                                        | ON FOR INSTALLATION OF          | NEW SERVICE CO | ONNECTION |
| APPLICANT                                                        | JUAN SANTOS                     |                |           |
| SERVICE ADDRESS                                                  | San Gabriel, SAN PABLO          | CITY, LAGUNA   |           |
| APPLICATION NO                                                   | APP20211125-3JBRYM              |                |           |
| For payment of Basi<br>2. COMMERCIAL SER<br>Approval of Applicat | c charges<br>RVICES DEPARTMENT  |                |           |
| 3. ENGR. REDENTOR<br>OIC - Department M<br>Operations Departm    | C. DERIQUITO<br>lanager<br>lent |                | 2         |

4. Save downloaded form.

**\*Note:** Bring printed copy of the downloaded "Application For Installation of New Service Connection" form on scheduled appointment date.

### HOW TO SET AN APPOINTMENT

- 1. Click "Appointment" menu.
- 2. Select application number from the "Application No." dropdown menu.

| SPCWD                                                                        | SPCWD ONLINE WATER SERVICE APPLICATION                                   |                  |     |      |                                |                                |                  |               |  |  |  |
|------------------------------------------------------------------------------|--------------------------------------------------------------------------|------------------|-----|------|--------------------------------|--------------------------------|------------------|---------------|--|--|--|
| IS JUAN SANTOS                                                               | Appointments                                                             |                  |     |      |                                |                                | Home             | / Appointment |  |  |  |
| MENU  Application  Appointment SETTINGS  Change Password  Could be body body | My Applications                                                          | C> December 2021 |     |      |                                | today                          |                  |               |  |  |  |
|                                                                              | APP20211125-3JBRYM                                                       | Sun              | Mon | Tue  | Wed                            | Thu                            | Fri              | Sat           |  |  |  |
|                                                                              | This application has no appointment, please pick a date on the calendar. |                  |     | AM S | lots: 5 AM SI<br>lots: 5 PM SI | ots: 5 AM Sic<br>ots: 5 PM Sic | ots: 5<br>ots: 5 |               |  |  |  |
|                                                                              |                                                                          | 5                | 6   | 7    | 8                              | 9                              | 10               | 11            |  |  |  |
|                                                                              |                                                                          | 12               | 13  | 14   | 15                             | 16                             | 17               | 15            |  |  |  |
|                                                                              |                                                                          | 19               | 20  | 21   | 22                             | 23                             | 24               | 25            |  |  |  |
|                                                                              |                                                                          | 26               | 27  | 28   | 29                             | 30                             | 31               |               |  |  |  |

- 3. Select available appointment schedule from the calendar, "AM" or "PM" schedule.
- 4. Click "Confirm" button to confirm the desired appointment schedule.

| SPCWD-New Service Application                                                        | × +                                                |                                                                                                    |                                                        |    |                                        |                                        |    | o -              | a   | × |
|--------------------------------------------------------------------------------------|----------------------------------------------------|----------------------------------------------------------------------------------------------------|--------------------------------------------------------|----|----------------------------------------|----------------------------------------|----|------------------|-----|---|
| ← → C = spcwd.org.pt                                                                 | vinewservice/appointments                          |                                                                                                    |                                                        |    |                                        |                                        |    | \$               | * 🙆 |   |
| SPCWD                                                                                | SPOWD ONLINE WATER                                 | R SERVICE APPLICATION                                                                                                    |                                                        |    |                                        |                                        |    |                  |     |   |
| JS JUAN SANTOS                                                                       | Appointments                                       |                                                                                                    |                                                        |    |                                        |                                        | На | Hame / sppalnume |     |   |
| MERIO<br>Application<br>Appointment:<br>SETFINGS<br>Change Password<br>Change Jugoni | My Applications December 2021                      |                                                                                                    |                                                        |    |                                        |                                        |    | today            |     |   |
|                                                                                      | Application No.<br>APP20211125<br>This application | Confirmation<br>Kindly confirm your details before proceeding.<br>Your appointment will be reviewed by Commercial Services Department. |                                                        |    | Thu<br>2<br>AM Stots: 5<br>PM Stots: 5 | Fri<br>3<br>Am Slats: 5<br>PM Slats: 5 | 51 | rt<br>.+         |     |   |
|                                                                                      |                                                    | Applicant:<br>Application Number:<br>Appointment Number:                                                                               | JUAN SANTOS<br>APP20211125-3JBRYM<br>20211202PM-YT38M6 |    |                                        | 3                                      | 10 |                  | 11  |   |
|                                                                                      |                                                    | Appointment Date:                                                                                                    | December 02, 2021 (PM)                                 |    | Cancel Confirm                         | 16                                     | 17 |                  | 18  |   |
|                                                                                      |                                                    | _                                                                                                    |                                                        |    |                                        | 23                                     | -  |                  | 75  |   |
|                                                                                      |                                                    |                                                                                                    | 35                                                     | 27 | 28                                     | 29 10                                  | 31 |                  |     |   |
|                                                                                      |                                                    |                                                                                                    |                                                        |    |                                        |                                        |    |                  |     |   |

5. An appointment details will be displayed with corresponding application number.

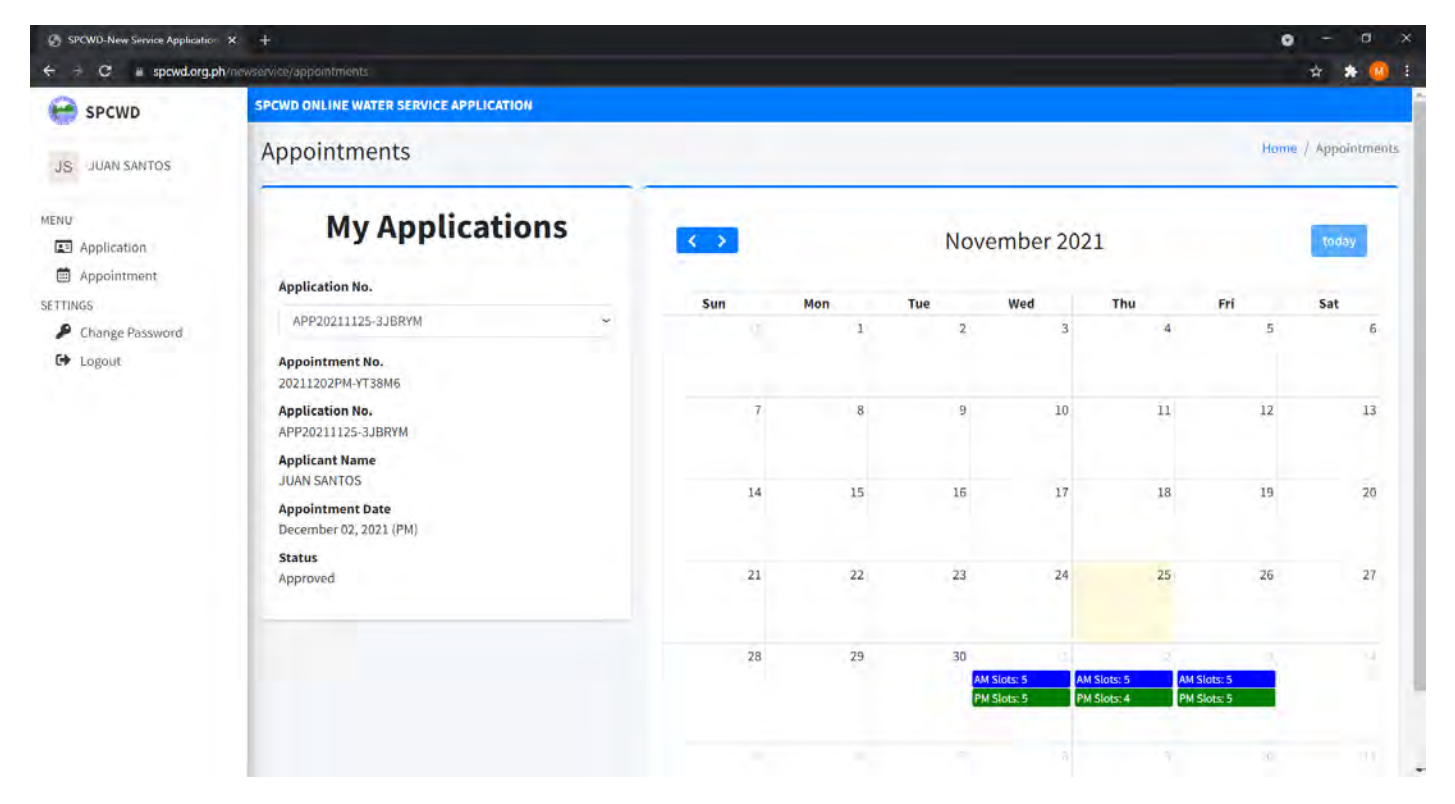

### NEW SERVICE APPLICATION REQUIREMENTS

- 1. Photocopy of Land Title or the latest Tax Declaration (if not the owner of the property, waiver duly notarized).
- 2. Photocopy of any valid ID's or latest Residence Certificate.
- 3. Water bill of nearest neighbor.
- 4. Affidavit of Landowner for Right of Way.